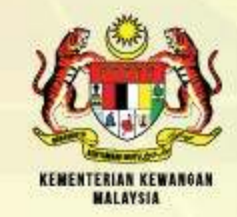

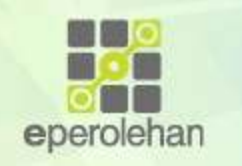

# Panduan Permohonan ID Log Masuk dan Kata Laluan Baharu (Pembekal).

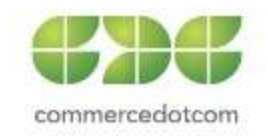

# KANDUNGAN

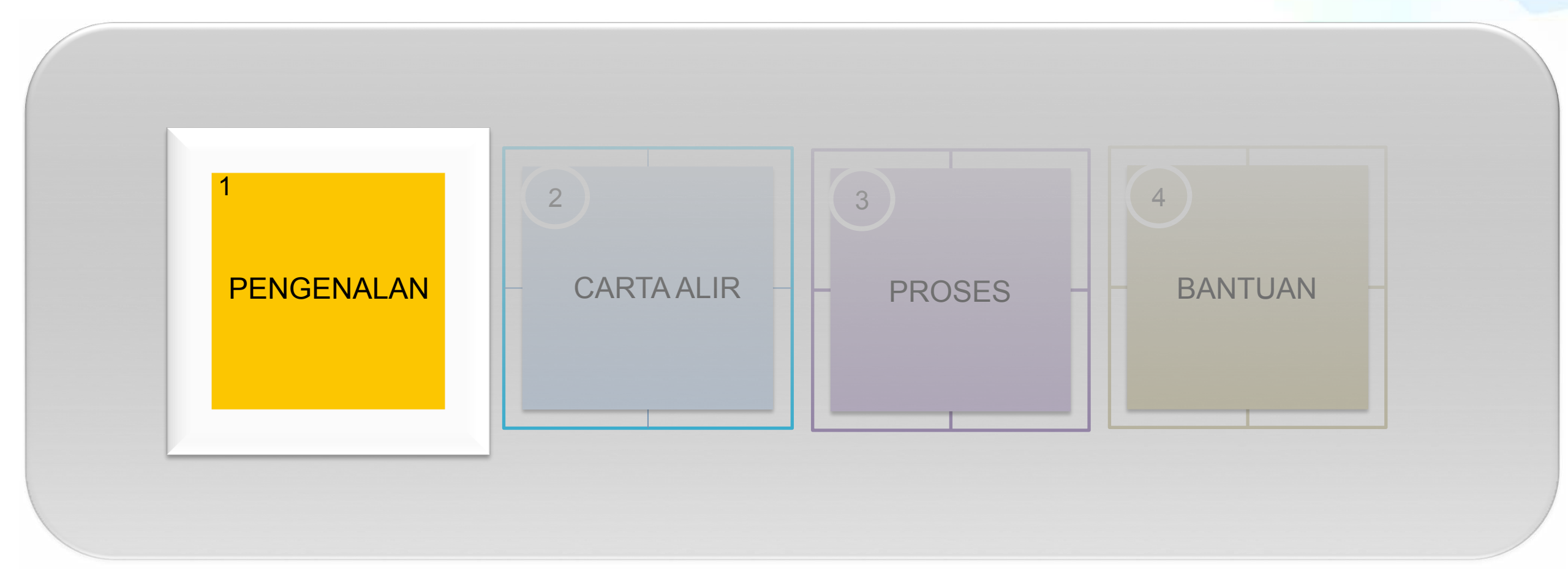

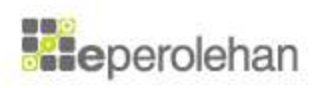

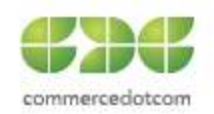

# Pengenalan

- Sistem ePerolehan Baharu telah bermula pada Januari 2018 dan setiap pengguna perlu mempunyai ID Log Masuk dan Kata Laluan yang sah untuk mengakses ke dalam sistem.
- 2. Terdapat dua proses utama yang perlu dilaksanakan iaitu:
  - Permohonan ID Log Masuk Dan Kata Laluan Baharu (Pembekal)
  - Hantar Semula E-mel Pengaktifan (Pembekal)

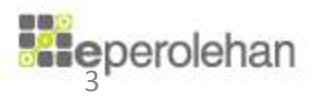

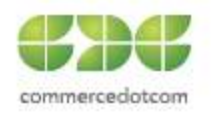

# KANDUNGAN

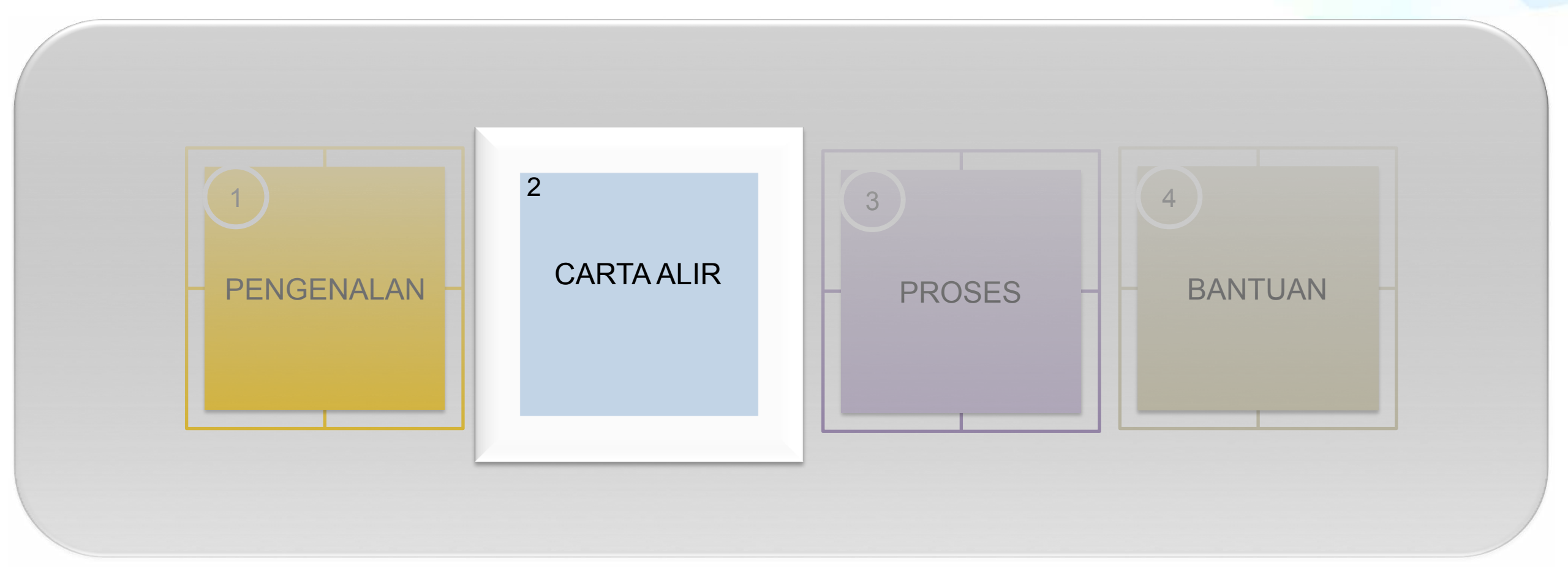

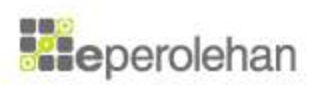

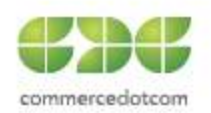

# 1. Carta Aliran (2/8)

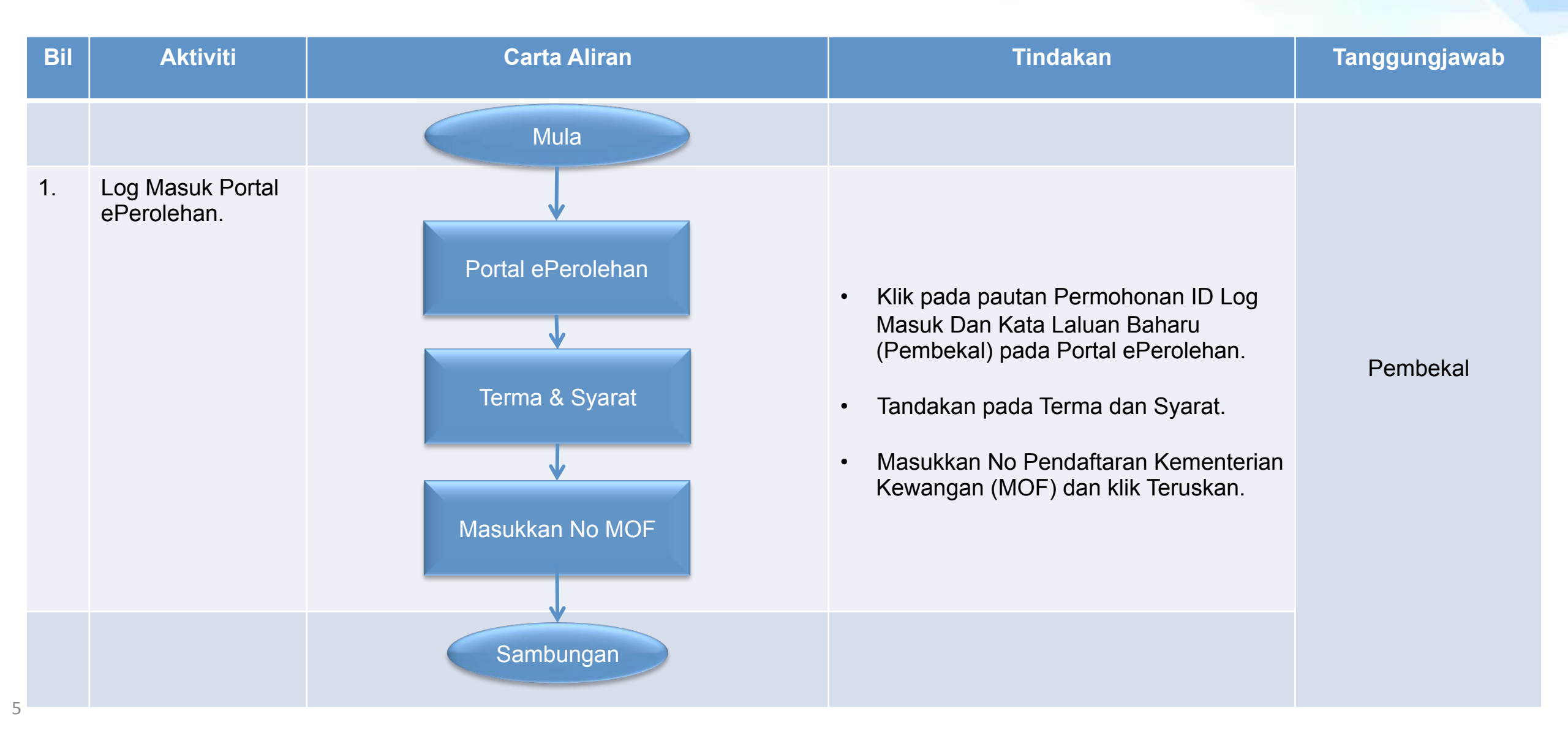

# 1. Carta Aliran (2/8)

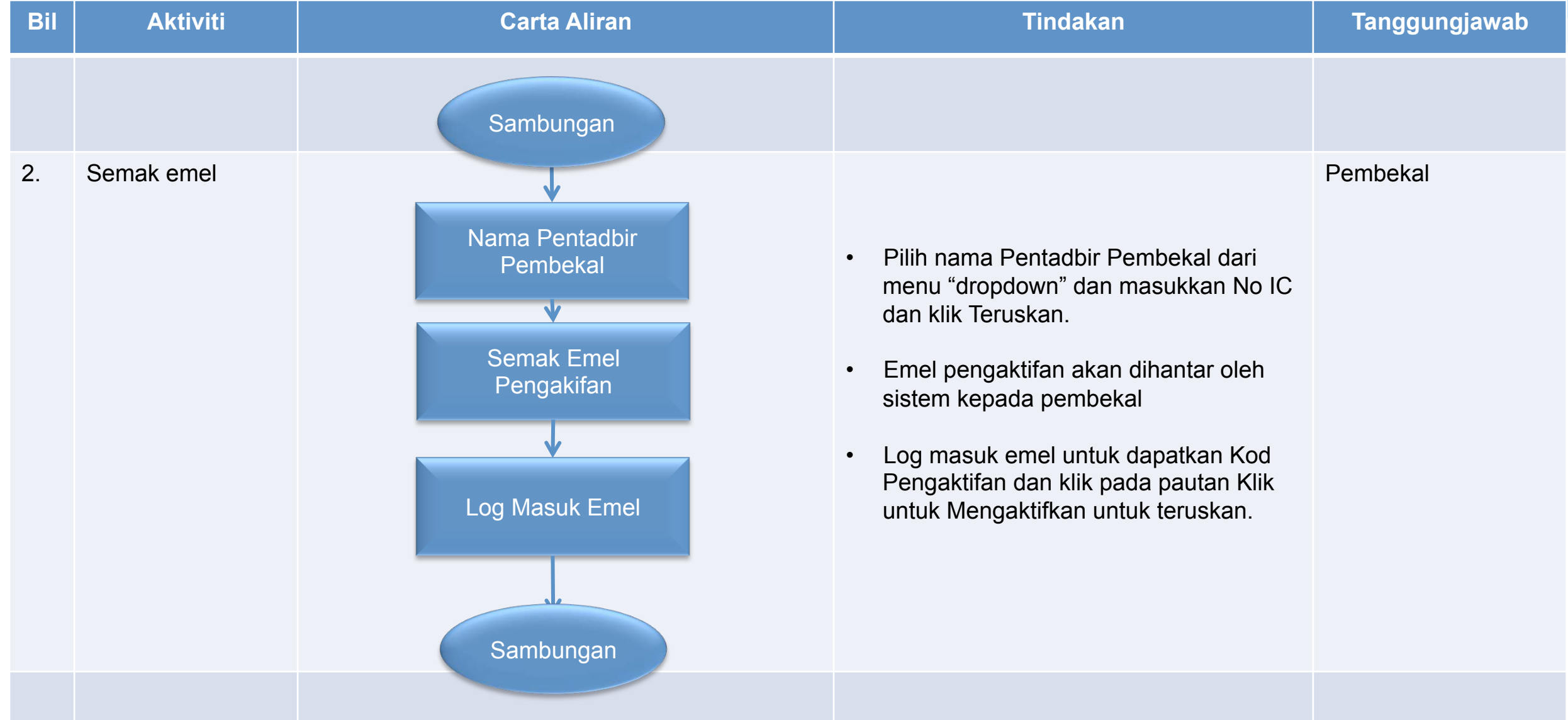

# 1. Carta Aliran (2/8)

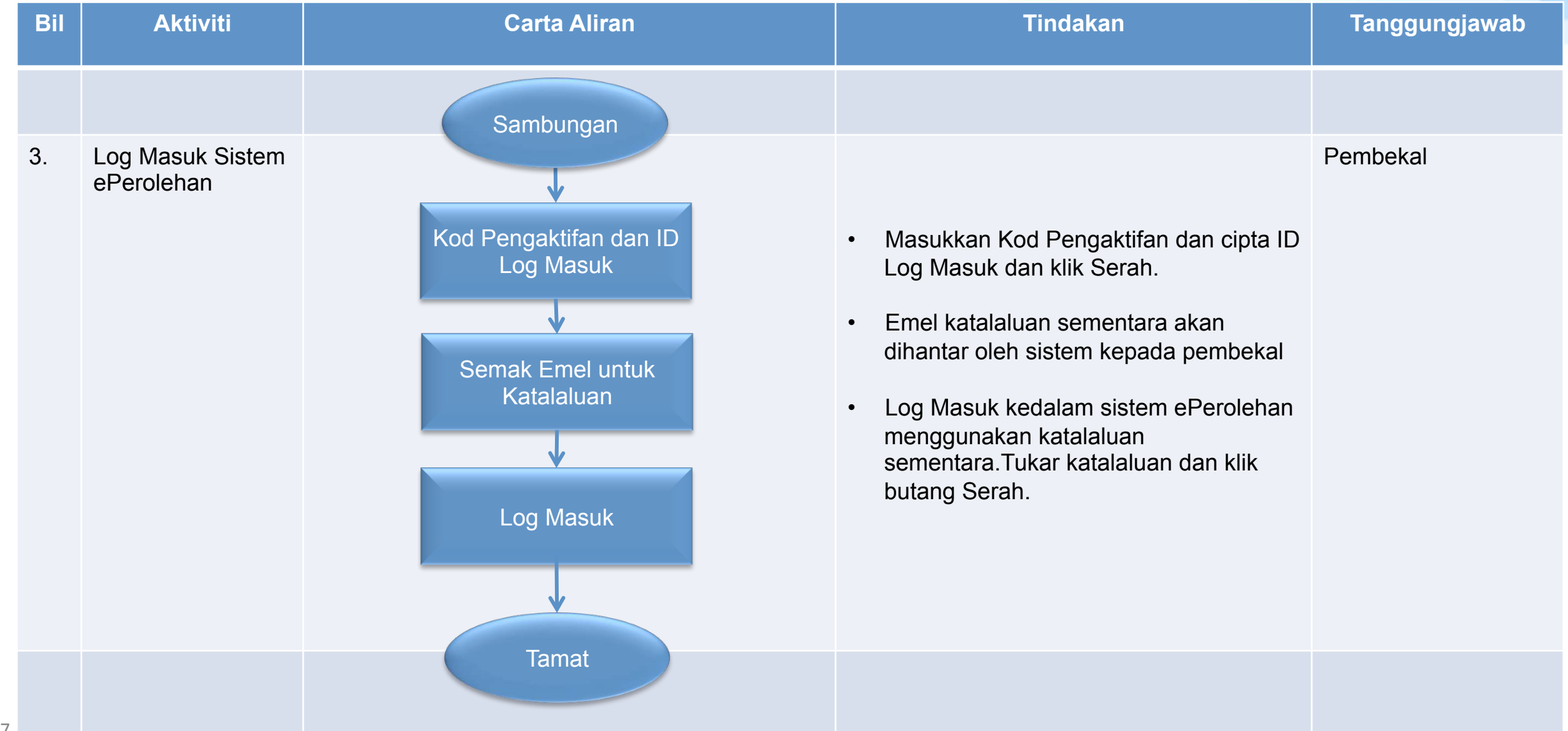

# KANDUNGAN

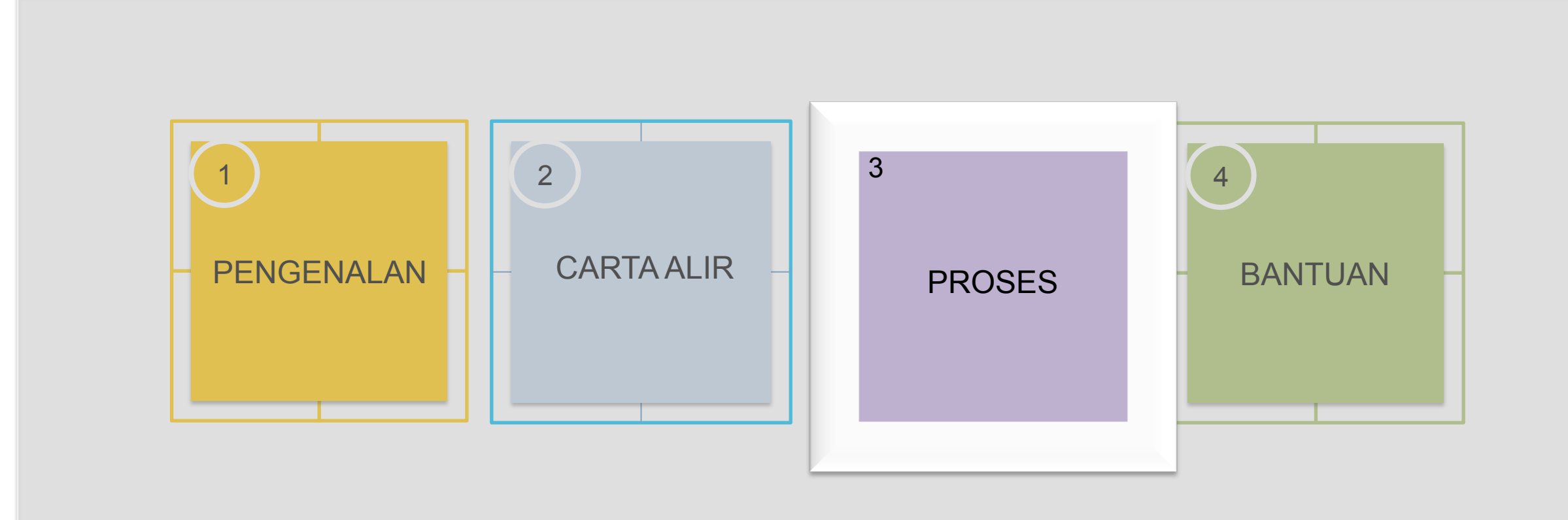

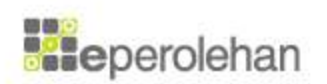

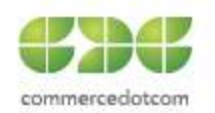

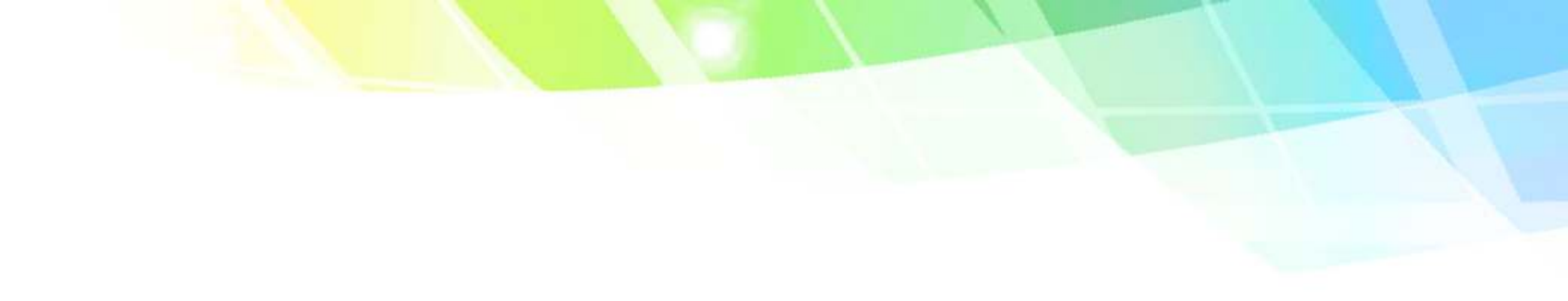

# 1.Permohonan ID Log Masuk Dan Kata Laluan Baharu (Pembekal)

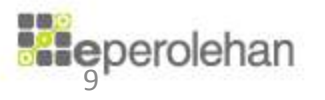

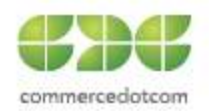

## 1.Klik pada Permohonan ID Log Masuk Dan Kata Laluan Baharu (Pembekal)

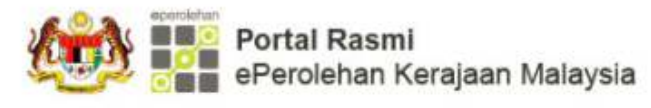

占 🖪 👗 💽 📥 Log Masuk

Portal dikemaskini kali terakhir pada 21 Disember 2017 03:44:23 PM

| UTAMA MENGENAI eP PENGGUNA eP PERKHIDMATAN TAMBAHAN BANTUAN DAN RUJUKAN MUAT TURUN PAUTAN SEGERA                                                                                                    | CARIAN Q                                                                        |
|----------------------------------------------------------------------------------------------------|---------------------------------------------------------------------------------|
| PERINGATAN / NOTIS : Penyele                                                                                                    | Bahasa Melayu 🔹                                                                 |
| Free space and<br>Unlimited for<br>Catalog items                                                                                                    | Pengumuman<br>Senarai Syarikat Dan Firma Perunding Yang<br>» Pengumuman Lain    |
| Pautan Segera                                                                                                    | Awan Tag                                                                        |
| Log Masuk Ke       Pendaftaran       Pekeliling Kontrak       Senarai       Notis Sebut       Carian Kod       Permohonan Akses       POL       Hatar Semula       Permohonan ID       Pengaktifan         Weise       Pendaftaran       Pekeliling Kontrak       Senarai       Notis Sebut       Carian Kod       Permohonan Akses       POL       Hatar Semula       Permohonan ID       Pengaktifan         Weise       Panel       Notis Sebut       Notis Sebut       Carian Kod       Permohonan Akses       POL       Hatar Semula       Permohonan ID       Pengaktifan         Weise       Panel       Notis Sebut       Notis Sebut       Forfil Syarikat /       Pol       Hatar Semula       Permohonan ID       Pengaktifan         Weise       Panel       Notis Sebut       Notis Sebut       Forfil Syarikat /       Pol       Hatar Semula       Permohonan ID       Pengaktifan         Weise       Panel       Notis Sebut       Notis Sebut       Forfil Syarikat /       Pol       Hatar Semula       Pengaktifan       Permohonan ID       Pengaktifan       Saas | modul<br>pembekal eprodownioad<br>government<br>supplier kersenolehan<br>module |
| Menggantikan<br>Pentadbir                                                                                                    | Undian                                                                          |

## 2.Masukkan 'captcha' dan tanda pada Terma & Syarat dan klik Seterusnya

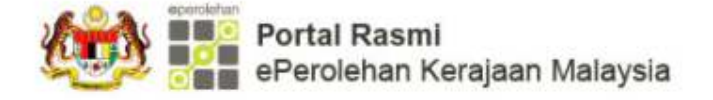

Portal dikemaskini kali terakhir pada 21 Disember 2017 03:44:23 PM

👆 🗛 🖪 📥 Log Masu

| UTAMA | MENGENAI eP | PENGGUNA eP | PERKHIDMATAN TAMBAHAN | BANTUAN DAN RUJUKAN | MUAT TURUN | PAUTAN SEGERA | CARIAN Q |
|-------|-------------|-------------|-----------------------|---------------------|------------|---------------|----------|
|-------|-------------|-------------|-----------------------|---------------------|------------|---------------|----------|

Permohonan ID Log Masuk Dan Kata Laluan Baharu (Pembekal)

## Permohonan ID Log Masuk Dan Kata Laluan Baharu (Pembekal)

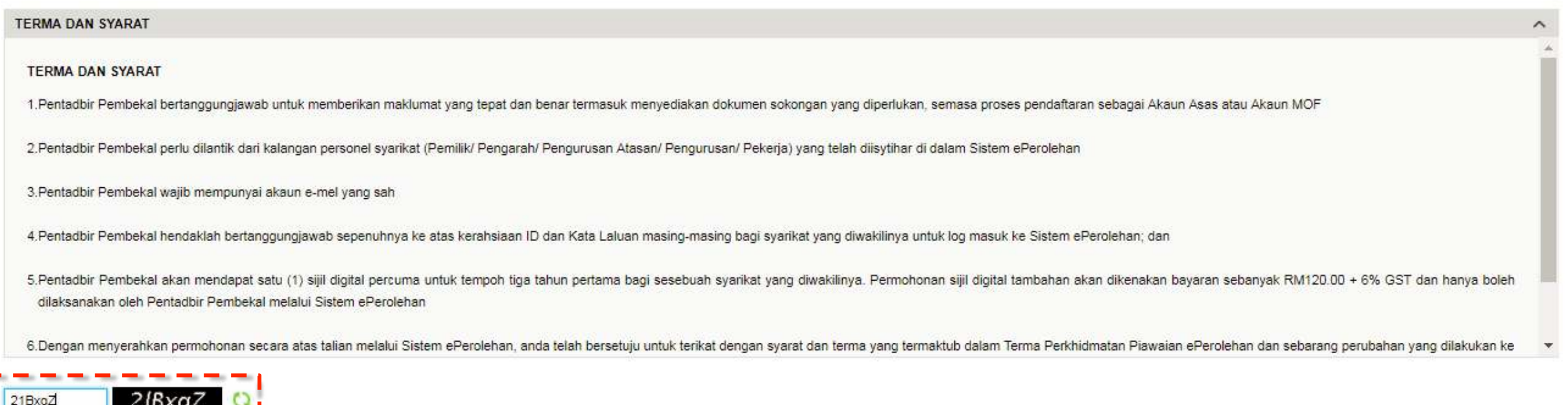

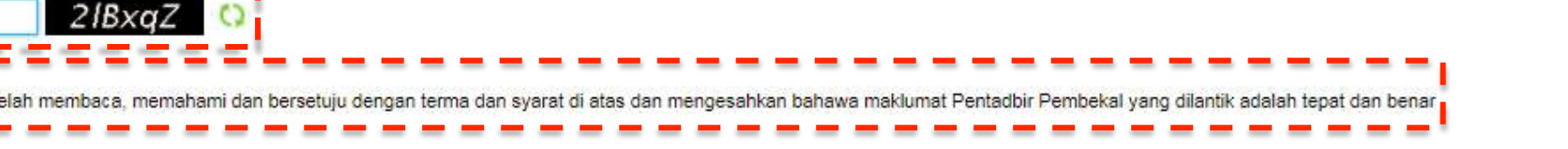

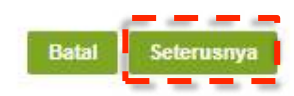

## 3.Masukkan No.Pendaftaran Kem Kewangan (MOF) dan tanda pada Terma & Syarat dan klik Seterusnya

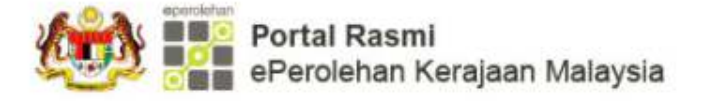

Portal dikemaskini kali terakhir pada 21 Disember 2017 03:44:23 PM

😓 🗛 🖪 📥 Log Masuk

| UTAMA | MENGENAI eP | PENGGUNA eP | PERKHIDMATAN TAMBAHAN | BANTUAN DAN RUJUKAN | MUAT TURUN | PAUTAN SEGERA | CARIAN <b>Q</b> |
|-------|-------------|-------------|-----------------------|---------------------|------------|---------------|-----------------|
|       |             |             |                       |                     |            |               |                 |

Permohonan ID Log Masuk Dan Kata Laluan Baharu (Pembekal)

## Permohonan ID Log Masuk Dan Kata Laluan Baharu (Pembekal)

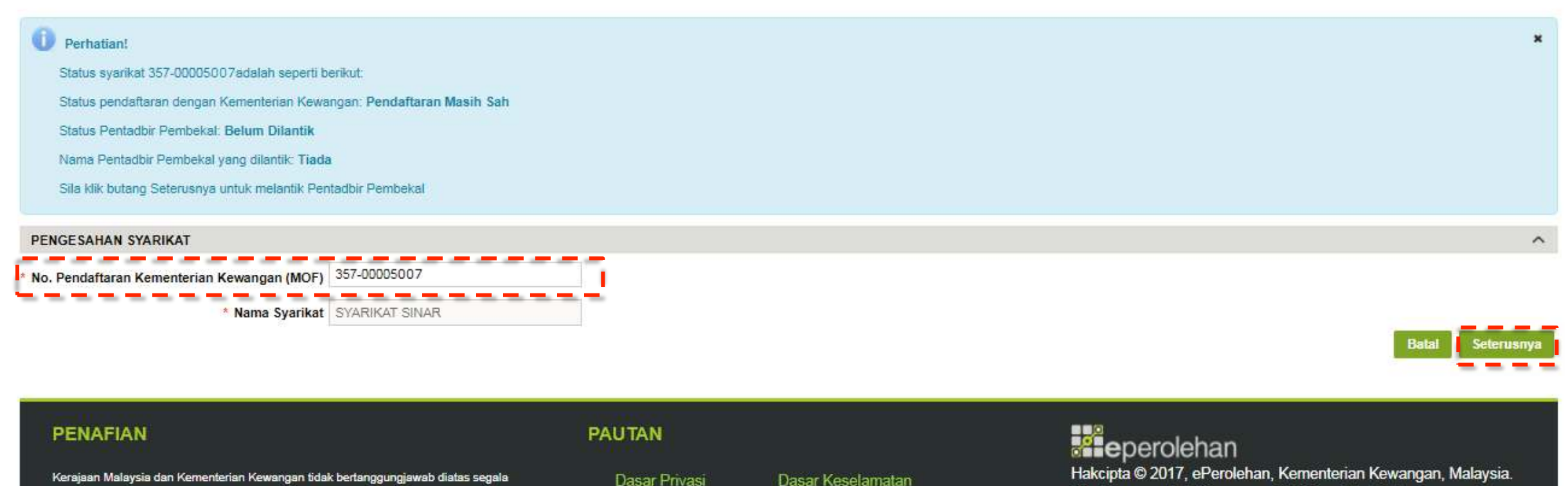

kehilangan atau kerugian yang disebabkan oleh penggunaan mana-mana maklumat yang diperolehi dari laman web ini.

Peta Laman

Dasar Keselamatan Hubungi Kami

Hakcipta © 2017, ePerolehan, Kementerian Kewangan, Malaysia. Diselenggara oleh Commerce Dot Com Sdn Bhd.

## 4.Pilih nama Pentadbir Pembekal dan masukkan No Kad Pengenalan dan klik Teruskan.

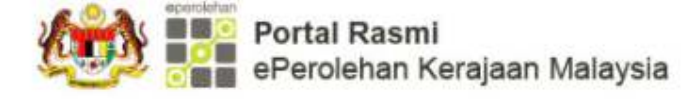

Portal dikemaskini kali terakhir pada 21 Disember 2017 03:44:23 PM

😓 🗛 🖪 着 Log Masuk

| UTAMA | MENGENAI eP | PENGGUNA eP | PERKHIDMATAN TAMBAHAN | BANTUAN DAN RUJUKAN | MUAT TURUN | PAUTAN SEGERA | CARIAN Q |
|-------|-------------|-------------|-----------------------|---------------------|------------|---------------|----------|
|       |             |             |                       |                     |            |               |          |

Permohonan ID Log Masuk Dan Kata Laluan Baharu (Pembekal)

## Permohonan ID Log Masuk Dan Kata Laluan Baharu (Pembekal)

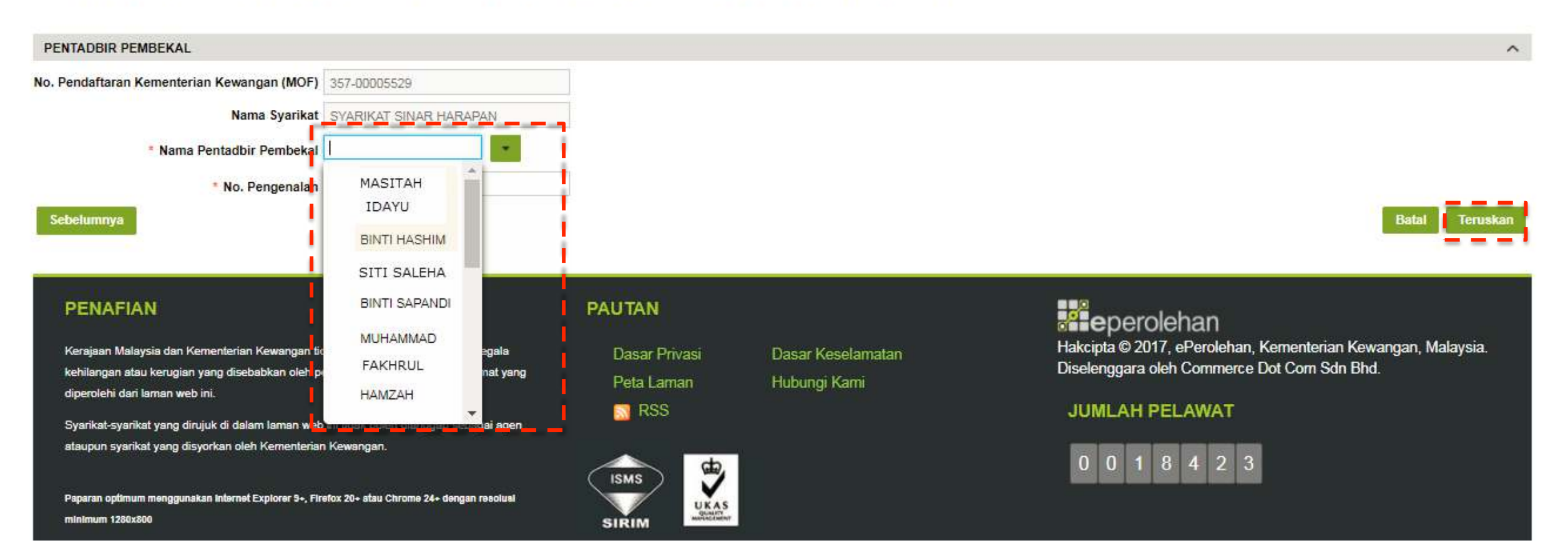

## Permohonan ID Log Masuk Dan Kata Laluan Baharu (Pembekal)

| MAKLUMAT SYARIKAT                     |          |                 |   |   |                      |     |           |          |          |   |        |     | ^ |
|---------------------------------------|----------|-----------------|---|---|----------------------|-----|-----------|----------|----------|---|--------|-----|---|
| No. Pendaftaran Kementerian Kewanga   | n (MOF)  | 357-00050007    |   |   |                      |     |           |          |          |   |        |     |   |
| Nama                                  | Syarikat | SYARIKAT SINAR  |   |   |                      |     |           |          |          |   |        |     |   |
| MAKLUMAT PENTADBIR PEMBEKAL           |          |                 |   |   |                      |     |           |          |          |   |        |     | ^ |
| Ruangan bertanda (*) wajib diisi      |          |                 |   |   |                      | -   |           |          |          |   |        | 1   |   |
| * Nama Penuh                          | SYFUL    | BIN YUSOF       |   |   | * No. Telefon        | + 6 | 50        | 3        | 78997777 | 0 |        |     |   |
| * Kewarganegaraan Asal                | MALAYS   | SIA             | • |   | * No. Telefon Bimbit | + 6 | 60        | 13       | 9890044  | 0 | Celcom | • 0 |   |
| * Tarikh Lahir                        | 23/03/19 | 956             |   |   | * Alamat Tetap       | SU  | JNGAI BUL | ОН       |          |   | 0      | 1   |   |
| * Bumiputera                          | • Ya (   | Tidak           |   |   |                      |     |           |          |          |   | 0      | - 1 |   |
| * Agama                               | • Islam  | n 🔵 Bukan Islam |   |   |                      |     |           |          |          |   | 0      | - 1 |   |
| * Jenis Pengenalan                    | Kad Per  | ngenalan        | • |   | * Negara             | MA  | ALAYSIA   |          | -        |   |        | - i |   |
| * No. Kad Pengenalan Baru             | 860626   | 5115037         |   | 0 | * Negeri             | SE  | LANGOR    |          | -        |   |        |     |   |
| * Jawatan dalam Perniagaan / Syarikat | PENGA    | RAH             |   |   | * Daerah             | PE  | TALING    |          | -        |   |        | - 1 |   |
| * Alamat Emel                         | epbahar  | u@gmail.com     |   | 0 | * Bandar/Pekan       | MU  | JKIM SUNG | AI BULOH | -        |   |        | - 1 |   |
|                                       |          |                 |   |   | * Poskod             | 470 | 000       |          |          |   |        |     |   |
|                                       |          |                 |   |   |                      | _   |           |          |          | _ |        |     |   |

Bata

## 6.Skrin pengesahan akan dipaparkan.Emel akan dihantar bagi katalaluan dan ID pengguna.

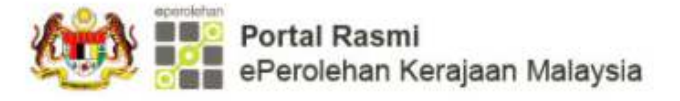

👆 🖪 🛤 📶 🕹 Log Masuk

Portal dikemaskini kali terakhir pada 21 Disember 2017 03:44:23 PM

#### PAUTAN SEGERA BANTUAN DAN RUJUKAN MUAT TURUN CARIAN Q UTAMA MENGENALeP PENGGUNA eP PERKHIDMATAN TAMBAHAN

Permohonan ID Log Masuk Dan Kata Laluan Baharu (Pembekal)

## Permohonan ID Log Masuk Dan Kata Laluan Baharu (Pembekal)

#### PENGESAHAN

Tahniah! Anda telah berjaya melantik Pentadbir Pembekal untuk syarikat SYARIKAT SINAR

Sila semak e-mel untuk dapatkan kata laluan dan ID pengguna untuk log masuk ke Sistem ePerolehan.

#### PENAFIAN

Kerajaan Malaysia dan Kementerian Kewangan tidak bertanggungjawab diatas segala kehilangan atau kerugian yang disebabkan oleh penggunaan mana-mana maklumat yang diperolehi dari laman web ini.

Syarikat-syarikat yang dirujuk di dalam laman web ini tidak boleh dianggap sebagai agen ataupun syarikat yang disyorkan oleh Kementerian Kewangan.

Paparan optimum menggunakan Internet Explorer 9+, Firefox 20+ atau Chrome 24+ dengan resolual minimum 1280x800

#### PAUTAN

Dasar Privasi Peta Laman RSS RSS

Dasar Keselamatan Hubungi Kami

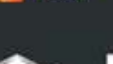

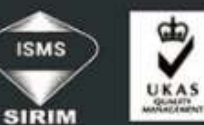

eperolehan Hakcipta © 2017, ePerolehan, Kementerian Kewangan, Malaysia. Diselenggara oleh Commerce Dot Com Sdn Bhd.

#### JUMLAH PELAWAT

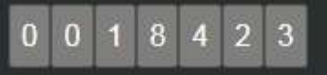

## 7.Log masuk emel.Salin Kod Pengaktifan dan klik pautan Klik untuk mengaktifkan

| Google                               | ✓ Q                                                                                                    |                                                       | 0 😡         |
|--------------------------------------|----------------------------------------------------------------------------------------------------|-------------------------------------------------------|-------------|
| Gmail -                              | ← 0 Î ► • More •                                                                                                    | 1 of 1,364 < >                                        | ¢           |
| COMPOSE                              | Pengaktifan Pendaftaran Akaun MOF untuk - SYARIKAT SINAR                                                                                                    |                                                       | ō 🛛         |
| Inbox<br>Starred                     | noreply@eperolehan.com.my                                                                                                    | 10:56 AM (1 minute ago) 📩                             | • •         |
| Important                            | ズA Malay ▼ > English ▼ Translate message                                                                                                    | Turn off fo                                           | or: Malay 🗙 |
| Sent Mail<br>Drafts (5)              | Tuan/ Puan,                                                                                                    |                                                       |             |
|                                      | NAMA SYARIKAT SYARIKAT SINAR<br>No. PENDAFTARAN PERNIAGAAN 000602003-K                                                                                                    |                                                       |             |
| 🚢 Social (79)                        | NAMA : SYFUL BIN YUSOF                                                                                                    |                                                       |             |
| Promotions (389)                     | NO. K/P BARU : 860626115037<br>Perkara di atas adalah dirujuk.                                                                                                    |                                                       |             |
|                                      | <ol> <li>Tuan/Puan secara automatik telah dilantik sebagai Pentadbir Pembekal di syarikat Tuan/Puan yang bertanggungjawab di dalam s<br/>a. Mengurus hal pendaftaran syarikat;<br/>b. Mengurus katalog;<br/>c. Mengurus aktiviti perolehan (sekiranya ada); dan<br/>d. Sebagai Penandatangan Kontrak (sekiranya syarikat terpilih).</li> </ol> | stem ePero <mark>le</mark> han bagi aktiviti berikut: |             |
|                                      | 2. Tuan/Puan dikehendaki mengaktifkan akaun di dalam sistem ePerolehan dengan menggunakan kod pengaktifan seperti berikut :-                                                                                                    |                                                       |             |
| No Hangouts contacts<br>Find someone | Kod Pengaktifan : KZNou4Z82QUS1qG<br>3. Sila klik pautan di bawah untuk mengaktifkan akaun:<br><u>Klik untuk mengaktifkan</u>                                                                                                    |                                                       |             |
| 2 9 5                                | <ol> <li>Sebagai peringatan, pengaktifan akaun perlu dilakukan dalam tempoh 7 hari dari tarikh emel diterima. Sebarang pertanyaan sila h<br/>7777 atau emel kanada baatuan@enerelehan agu mu</li> </ol>                                                                                                    | ubungi bantuan khidmat pelanggan di talian 0          | 13-7985     |

## 8. Masukkan Kod Pengaktifan dan cipta ID Log Masuk. Seterusnya klik Serah

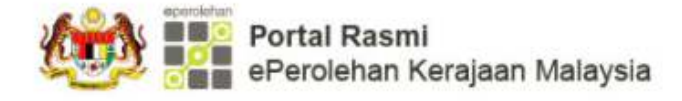

😓 🖪 🔺 📕 占 Log Masuk

CARIAN Q

Portal dikemaskini kali terakhir pada 21 Disember 2017 03:44:23 PM

#### UTAMA, MENGENAI eP PENGGUNA eP PERKHIDMATAN TAMBAHAN BANTUAN DAN RUJUKAN MUAT TURUN PAUTAN SEGERA

Pengaktifan Pengguna Pembekal

## Pengaktifan Pengguna Pembekal

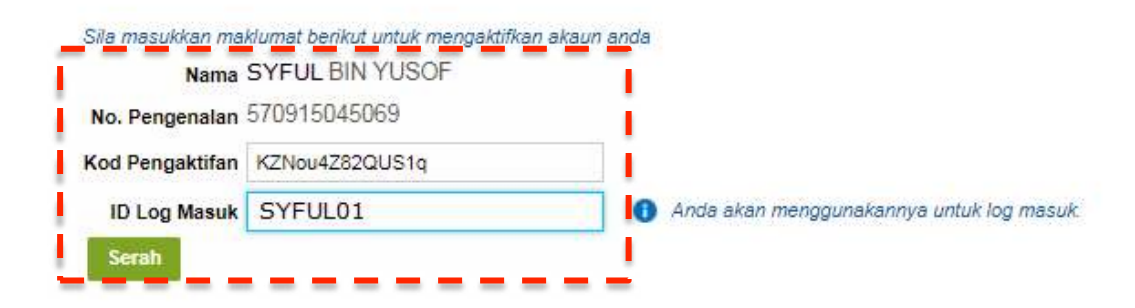

#### PENAFIAN

Kerajaan Malaysia dan Kementerian Kewangan tidak bertanggungjawab diatas segala kehilangan atau kerugian yang disebabkan oleh penggunaan mana-mana maklumat yang diperolehi dari laman web ini.

Syarikat-syarikat yang dirujuk di dalam laman web ini tidak boleh dianggap sebagai agen ataupun syarikat yang disyorkan oleh Kementerian Kewangan.

Paparan optimum menggunakan internet Explorer 9+, Firefox 20+ atau Chrome 24+ dengan resoluel minimum 1280x800

#### PAUTAN

Dasar Privasi Peta Laman

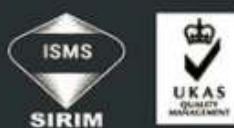

Dasar Keselamatan Hubungi Kami Hakcipta © 2017, ePerolehan, Kernenterian Kewangan, Malaysia. Diselenggara oleh Commerce Dot Com Sdn Bhd.

#### JUMLAH PELAWAT

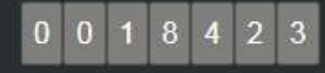

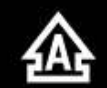

## 9. Skrin pengesahan akan dipaparkan.Log masuk emel untuk dapatkan katalaluan log masuk kali pertama.

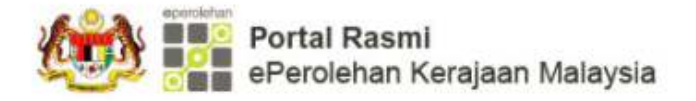

Portal dikemaskini kali terakhir pada 21 Disember 2017 03:44:23 PM

😓 🗛 🛤 🗖 📥 Log Masuk

CARIAN Q

#### UTAMA MENGENAI eP PENGGUNA eP PERKHIDMATAN TAMBAHAN BANTUAN DAN RUJUKAN MUAT TURUN PAUTAN SEGERA

Pengaktifan Pengguna Pembekal

## Pengaktifan Pengguna Pembekal

#### PENGESAHAN

👂 Anda telah berjaya mengaktifkan Akaun MOF anda dengan No. eP berikut: eP-1400F0064 . Sila semak emel anda untuk kata laluan log masuk kali pertama.

#### PENAFIAN

Kerajaan Malaysia dan Kementerian Kewangan tidak bertanggungjawab diatas segala kehilangan atau kerugian yang disebabkan oleh penggunaan mana-mana maklumat yang diperolehi dari laman web ini.

Syarikat-syarikat yang dirujuk di dalam laman web ini tidak boleh dianggap sebagai agen ataupun syarikat yang disyorkan oleh Kementerian Kewangan.

Paparan optimum menggunakan internet Explorer 9+, Firefox 20+ stau Chrome 24+ dengan resoluei minimum 1280x800

#### PAUTAN

Dasar Privasi Peta Laman Dasar Keselamatan Hubungi Kami

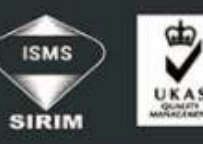

Hakcipta © 201 Diselenggara o

Hakcipta © 2017, ePerolehan, Kementerian Kewangan, Malaysia. Diselenggara oleh Commerce Dot Com Sdn Bhd.

JUMLAH PELAWAT

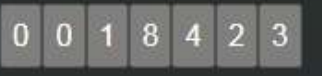

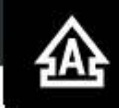

## 10.Log masuk emel untuk dapatkan katalaluan sementara.

| Google                                                                   | ✓ Q                                                                                                    | III o 😡                        |
|--------------------------------------------------------------------------|----------------------------------------------------------------------------------------------------|--------------------------------|
| Gmail -                                                                  | ← 0 Î More.▼                                                                                                    | 1 of 1,365 < >                 |
| COMPOSE                                                                  | Sistem ePerolehan Single Sign on ( Log Masuk Kali Pertama / First Time Login ) 📁 💷                                                                                                    | - B                            |
| Inbox<br>Starred                                                         | noreply@eperolehan.gov.my         ≥ to me.                                                                                                    | 11:01 AM (0 minutes ago) 📩 🔸 🝷 |
| Important                                                                | え Malay ▼ > English ▼ Translate message                                                                                                    | Turn off for: Malay 🗙          |
| Sent Mail<br>Drafts (5)<br>Categories<br>Social (79)<br>Promotions (389) | Dear Sir / Madam,<br>Your registration account has been created. Please proceed with first time login process using the following login ID and temporary password :<br>Login ID: SYFUL01<br>Temporary Password: r5507_aQ7Vx5-<br>2. You are required to change the password during first time login. | -                              |
| wan - +                                                                  | <ol> <li>For inquiry, please contact customer service help line at 03-7985 7777 or email to <u>bantuan@eperolehan.gov.my</u></li> <li>Thank you.</li> <li>From,<br/>ePerolehan System Administrator</li> <li>Note: This is a system generated e-mail and no response is required.</li> </ol>         |                                |
| No Hangouts contacts<br>Find someone                                     | Tuan/ Puan,<br>Akaun pendaftaran tuan/puan telah dicipta. Sila teruskan proses log masuk kali pertama dengan menggunakan ID Log Masuk dan kata laluan                                                                                                    | sementara seperti berikut :-   |

11.Log masuk ePerolehan menggunakan ID Log Masuk dan katalaluan sementara.

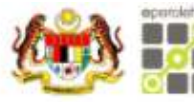

Portal Rasmi ePerolehan Kerajaan Malaysia

|                       |                                                | Pengumuman Sistem                   |
|-----------------------|------------------------------------------------|-------------------------------------|
|                       | Sila masukkan butiran log masuk anda           | Pilot Launch on Applications        |
|                       | ID Log Masuk :                                 | eProcurement of Ministry of Finance |
|                       | Kata Laluan :                                  | Malaysia                            |
| enerolohan            | Log Masuk                                      |                                     |
| eperolenan            | Lupa Kata Laluan / Lupa ID Log Masuk           |                                     |
|                       | Permohonan ID Log Masuk Dan Kata Laluan Baharu | » Pengumuman Sistem Lain            |
|                       | (Pembekai MOP)                                 |                                     |
| CALL REPORTED IN INC. |                                                |                                     |
|                       |                                                |                                     |
|                       |                                                |                                     |

## 12.Tukar katalaluan sementara dan klik Submit.

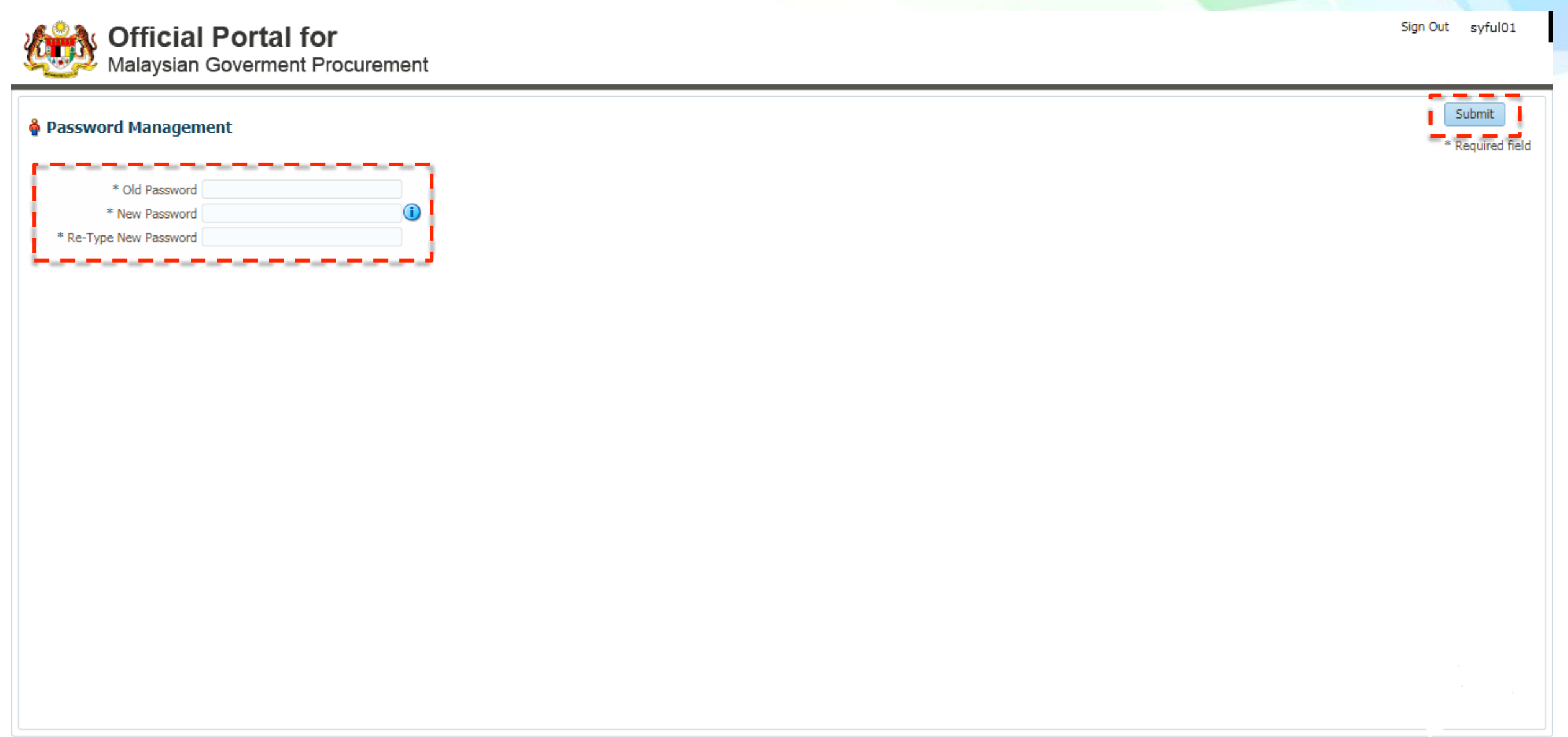

## 13.Paparan utama akan dipaparkan.Klik pada Aplikasi Saya→ Pengurusan Pembekal

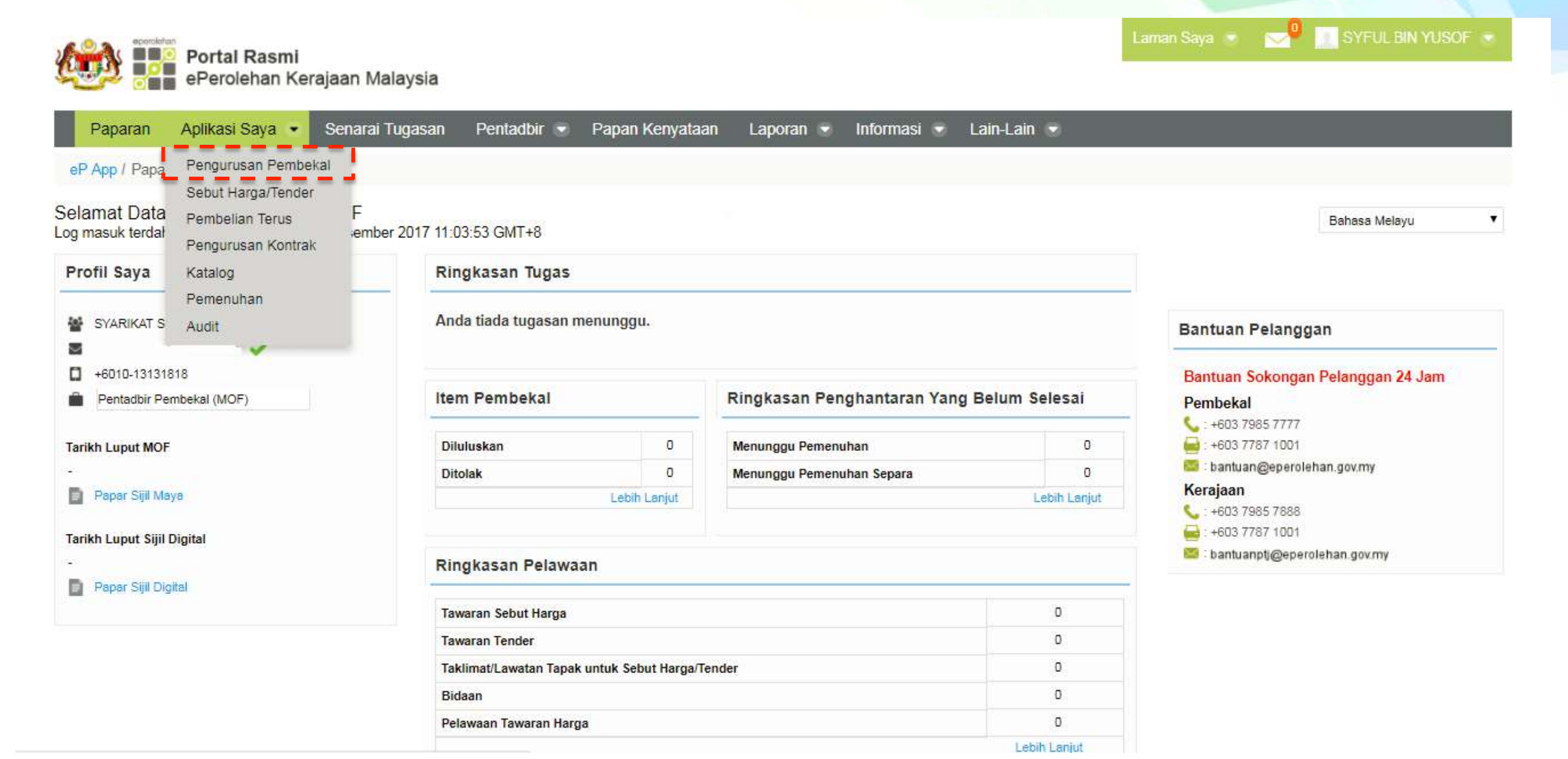

## 14.Seterusnya klik pada Permohonan Kemaskini MOF

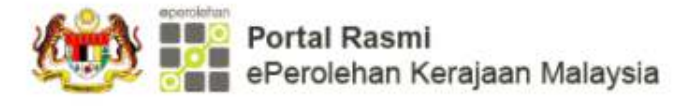

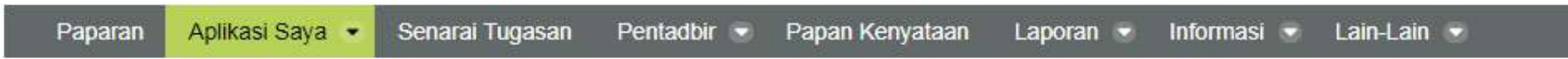

SYFUL BIN YUSOF 💌

eP App / Aplikasi Saya / Pengurusan Pembekal

## Pengurusan Pembekal

- · Kemaskini Maklumat CBP
- Permohonan Status Bumiputera

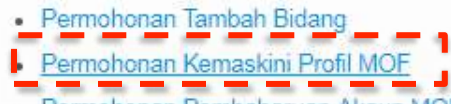

- Permohonan Pembaharuan Akaun MOF
- Paparan Sijil Maya
- Menghapus Permohonan Dalam Status Menunggu
- · Permohonan Pembatalan Akaun MOF
- Pembatalan Bidang Berdaftar
- Profil Pembekal
- Pengurusan Sijil Digital
- Menyahaktif Pentadbir Pembekal
- Hantar Semula E-mel Pengaktifan
- Penyelenggaraan Jenis Perniagaan Pembekal
- Sejarah Permohonan
- Sijil Digital Saya
- Cetakan Semula Resit Bayaran
- Penugasan Semula

## 15.Klik pada Terma dan Syarat dan klik pada Seterusnya

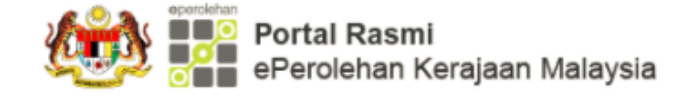

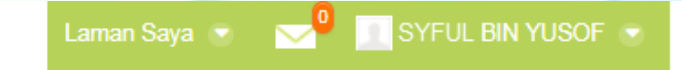

#### 🛛 Paparan 🛛 Aplikasi Saya 💌 Senarai Tugasan 🛛 Pentadbir 🐨 Papan Kenyataan 🛛 Laporan 🐨 Informasi 🐨 Lain-Lain 🐨

eP App / Aplikasi Saya / Pengurusan Pembekal / Permohonan Kemaskini Profil MOF

| Permohonan Kemaskini Profil MOF                                                                                                    |                         |
|----------------------------------------------------------------------------------------------------|-------------------------|
| TERMA DAN SYARAT                                                                                                    |                         |
| Saya/Kami mengesahkan bahawa segala maklumat yang dikemukakan adalah terkini, sah dan benar. Saya/Kami bersetuju saya/kami bertanggungjawab untuk mengemaskini maklumat syarikat sekiranya terdapat apa-apa perubahan secepa<br>dari tarikh perubahan tersebut berlaku. Sekiranya gagal, Kementerian Kewangan boleh membatalkan pendaftaran atau mengambil lain-lain tindakan.<br>Draf permohonan hendaklah diisytiharkan dalam tempoh 60 hari dari tarikh permohonan disimpan. Kegagalan berbuat demikian dalam tempoh berkenaan akan menyebabkan permohonan ini dihapuskan secara automatik tanpa sebarang not | at yang mungkin<br>tis. |
| Saya terima terma dan syarat seperti di atas                                                                                                    | Seterusnya              |

Anda berada di laman yang dilindungi.

## 16. Pada skrin Maklumat Asas Syarikat, isikan maklumat dan tanda pada Kerajaan Persekutuan.

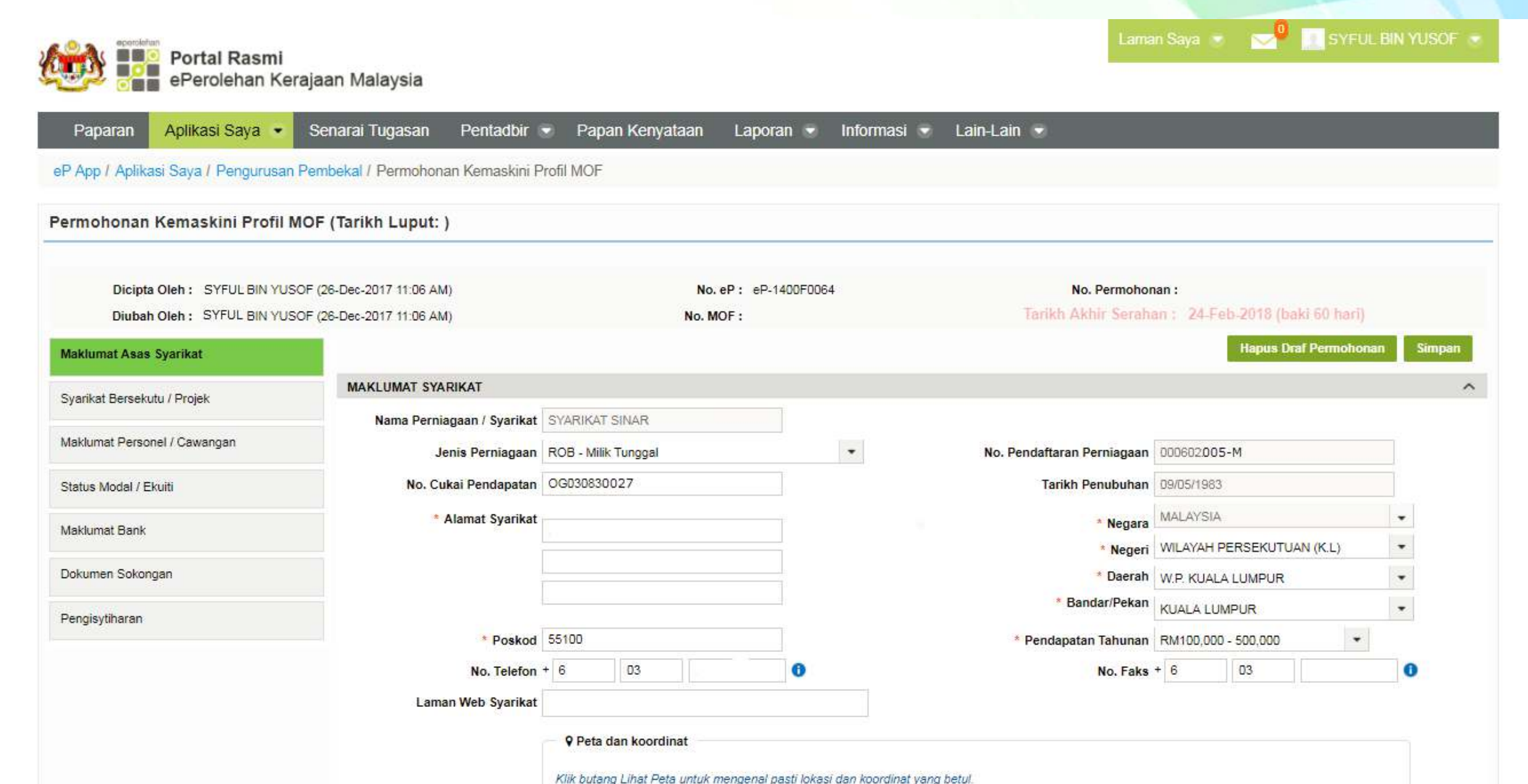

## 17. Isi maklumat pada setiap seksyen.

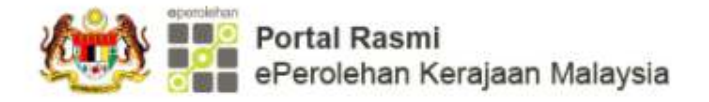

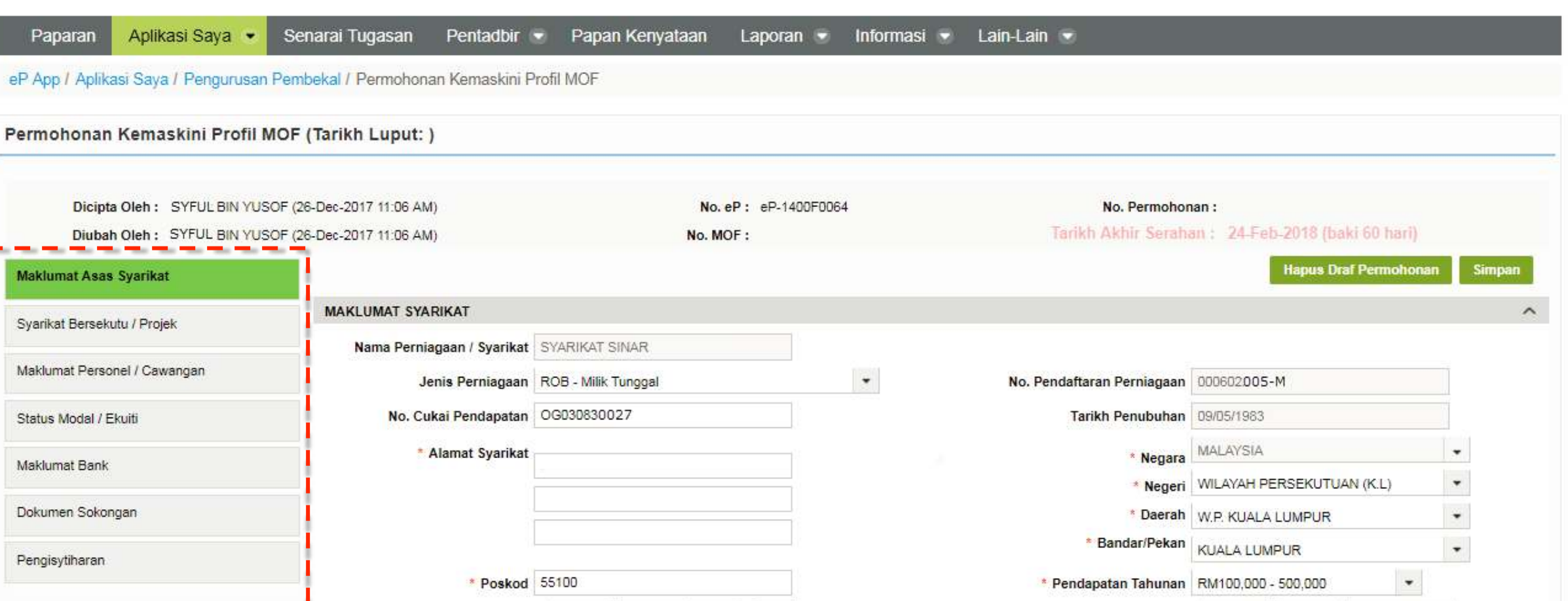

0

SYFUL BIN YUSOF 🐨

No. Faks + 6

03

6

|  | Ŷ | Peta | dan | koo | rdina |
|--|---|------|-----|-----|-------|
|--|---|------|-----|-----|-------|

No. Telefon + 6

Laman Web Syarikat

03

## 18. Selepas semua maklumat diisi, pada seksyen Pengisytiharan, klik butang Isytihar.

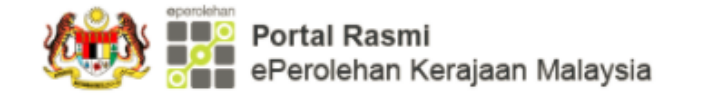

Saya 💿 🛛 🚽 📃 SYFUL BIN YUSOF 🕚

#### Paparan 🛛 Aplikasi Saya 👻 Senarai Tugasan 🛛 Pentadbir 🐨 Papan Kenyataan 🛛 Laporan 🐨 Informasi 💌 Lain-Lain 🐨

#### eP App / Aplikasi Saya / Pengurusan Pembekal / Permohonan Kemaskini Profil MOF

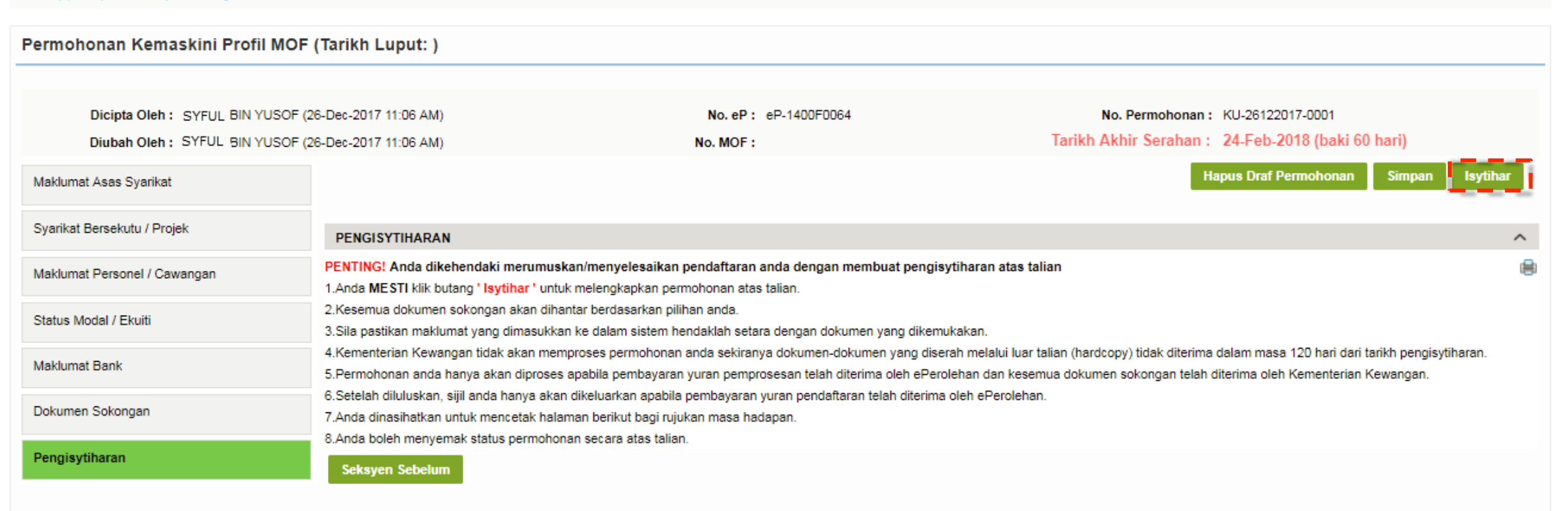

## 19. Skrin Pengesahan akan dipaparkan setelah selesai.Klik Cetak Butiran Permohonan untuk mencetak maklumat.

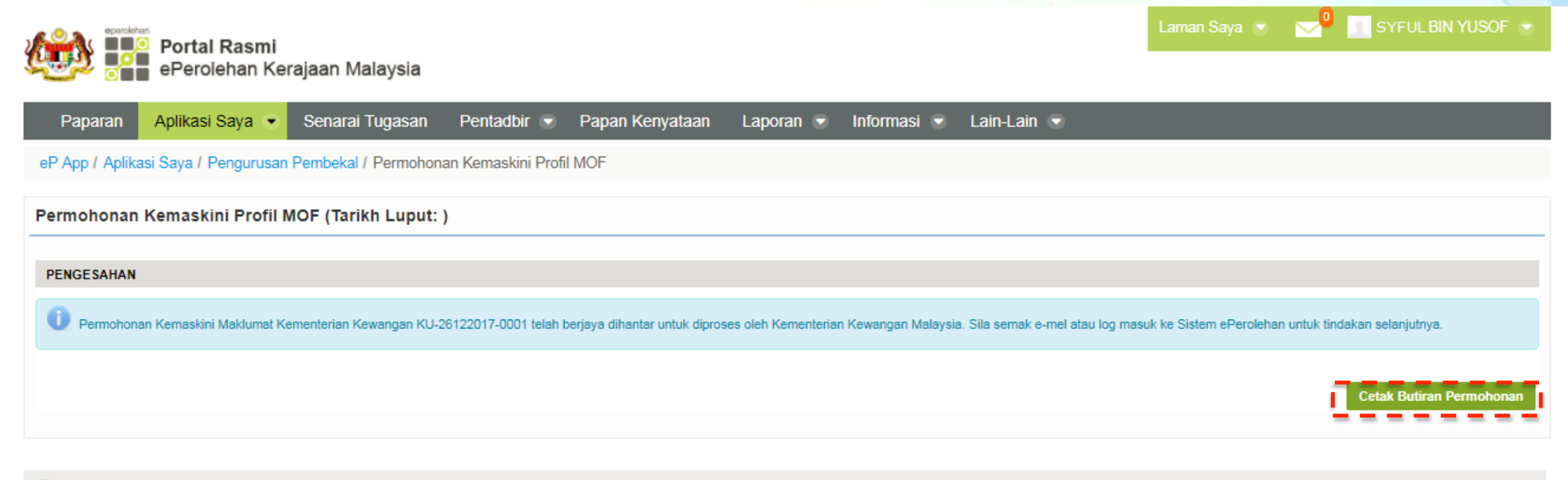

🚹 Anda berada di laman yang dilindungi.

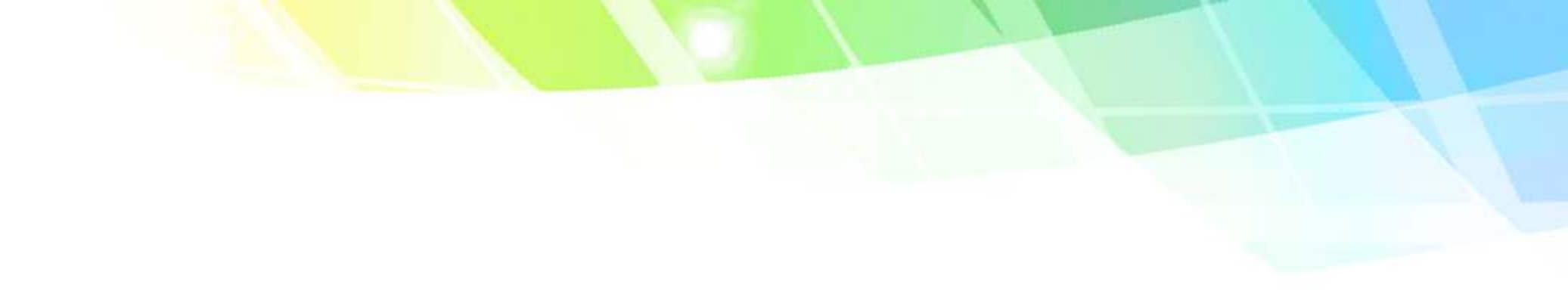

# 2.Hantar Semula E-mel Pengaktifan (Pembekal)

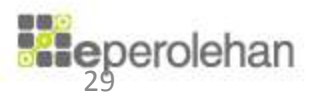

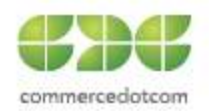

## **1.Klik pada Hantar Semula E-mel Pengaktifan (Pembekal)**

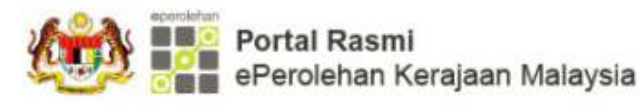

Portal dikemaskini kali terakhir pada 21 Disember 2017 03:44:23 PM

😓 🖪 🗚 🖪 📥 Log Masuk

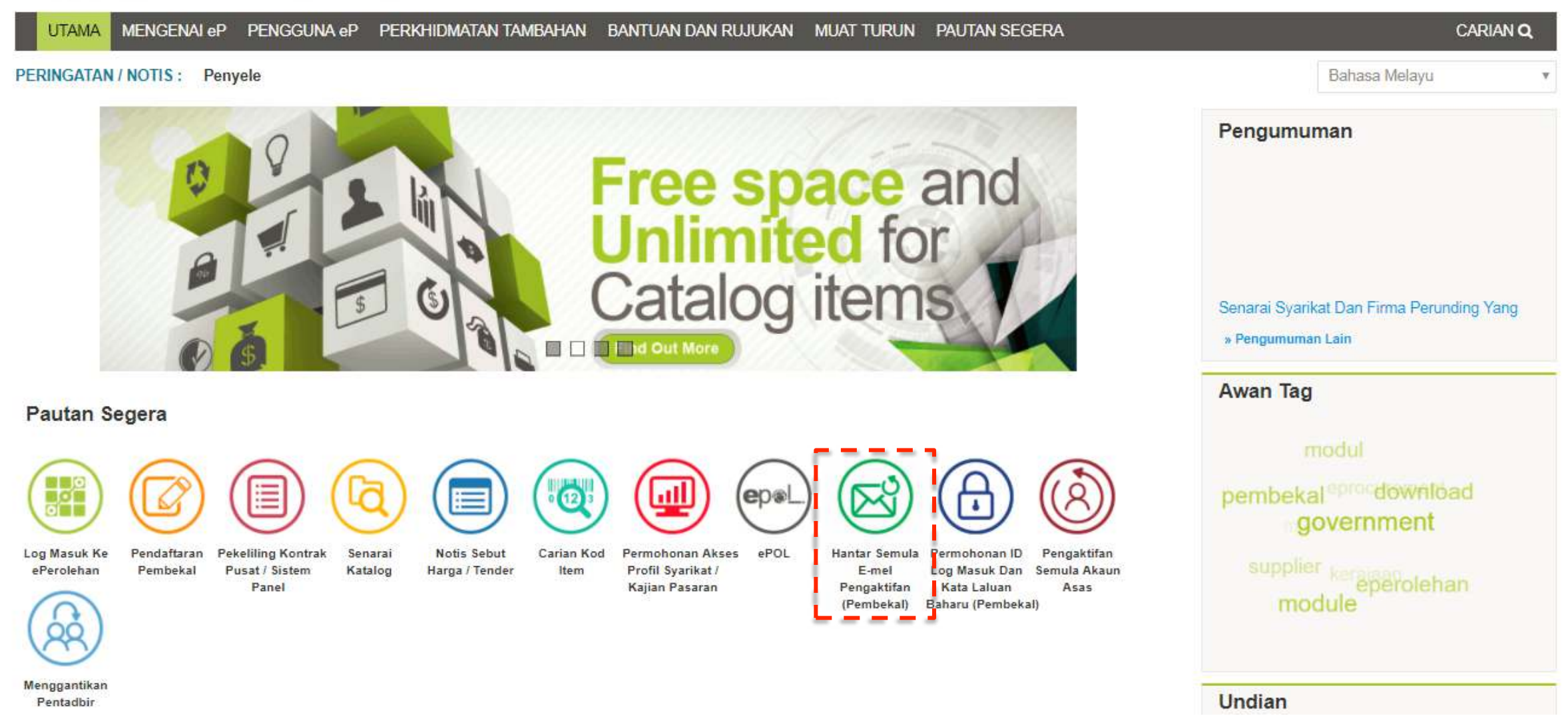

2.Klik pada Jenis Akaun.Isi maklumat yang berkenaan dan seterusnya klik butang Hantar Semula Emel Pengaktifan Baru

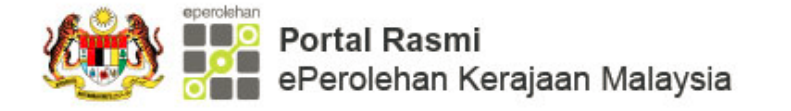

Portal dikemaskini kali terakhir pada 18 Disember 2017 12:06:18 PM

🛵 🗛 🗛 🐣 Log Masuk

| UTAMA MENGENAI eP          | PENGGUNA eP      | PERKHIDMATAN TAMBAHAN | BANTUAN DAN RUJUKAN | MUAT TURUN | PAUTAN SEGERA | CARIAN Q |
|----------------------------|------------------|-----------------------|---------------------|------------|---------------|----------|
| Hantar Semula E-mel Pengak | tifan (Pembekal) |                       |                     |            |               |          |

## Hantar Semula E-mel Pengaktifan (Pembekal)

#### **BUTIRAN AKAUN**

| Sila pilih jenis akaun                                                       |       |
|------------------------------------------------------------------------------|-------|
| * Jenis Akaun 🦳 Akaun Asas 💿 Akaun MOF 📄 Akaun G2                            | G     |
|                                                                              |       |
| Sila masukkan maklumat sama seperti yang dimasukkan sewaktu melakukan pendat | taran |
| * No. Pendaftaran Perniagaan                                                 |       |
| * Nama Perniagaan / Syarikat                                                 |       |
| * No Pengenalan Admin                                                        |       |
| * Emel Admin                                                                 |       |

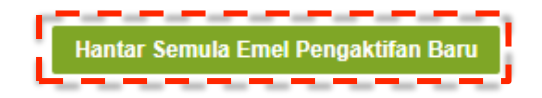

#### PENAFIAN

PAUTAN

Hakcipta © 2017, ePerolehan, Kementerian Kewangan,

# KANDUNGAN

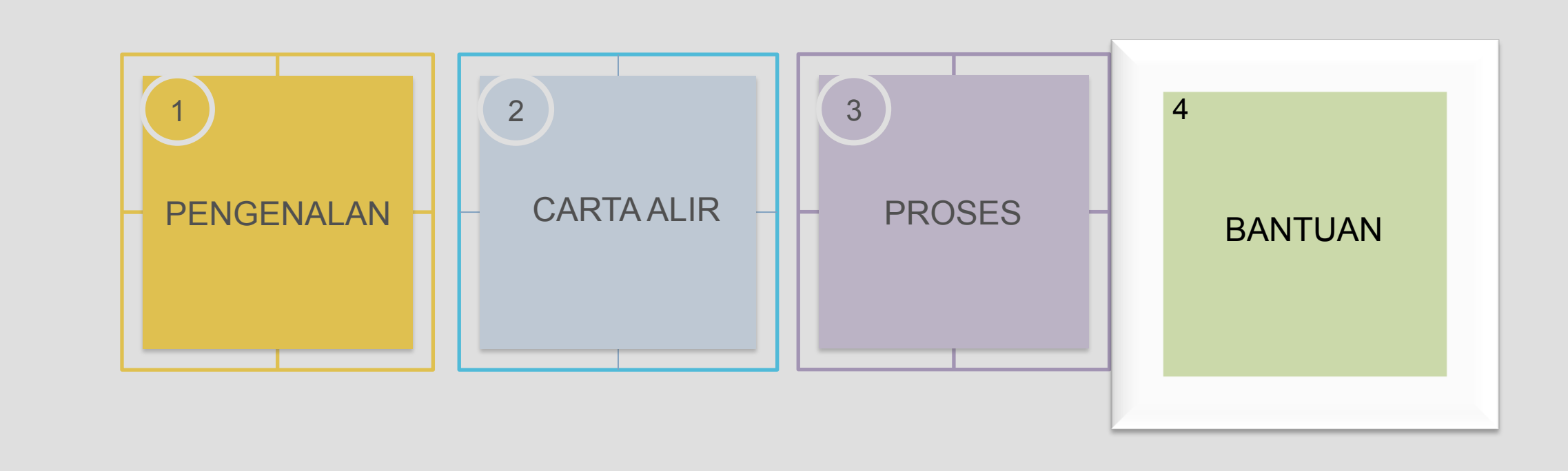

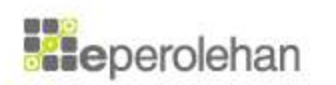

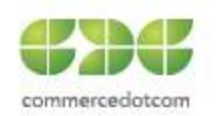

# Khidmat Bantuan

## Khidmat Pelanggan

bantuanptj@eperolehan.com.my bantuan@eperolehan.com.my eAduan

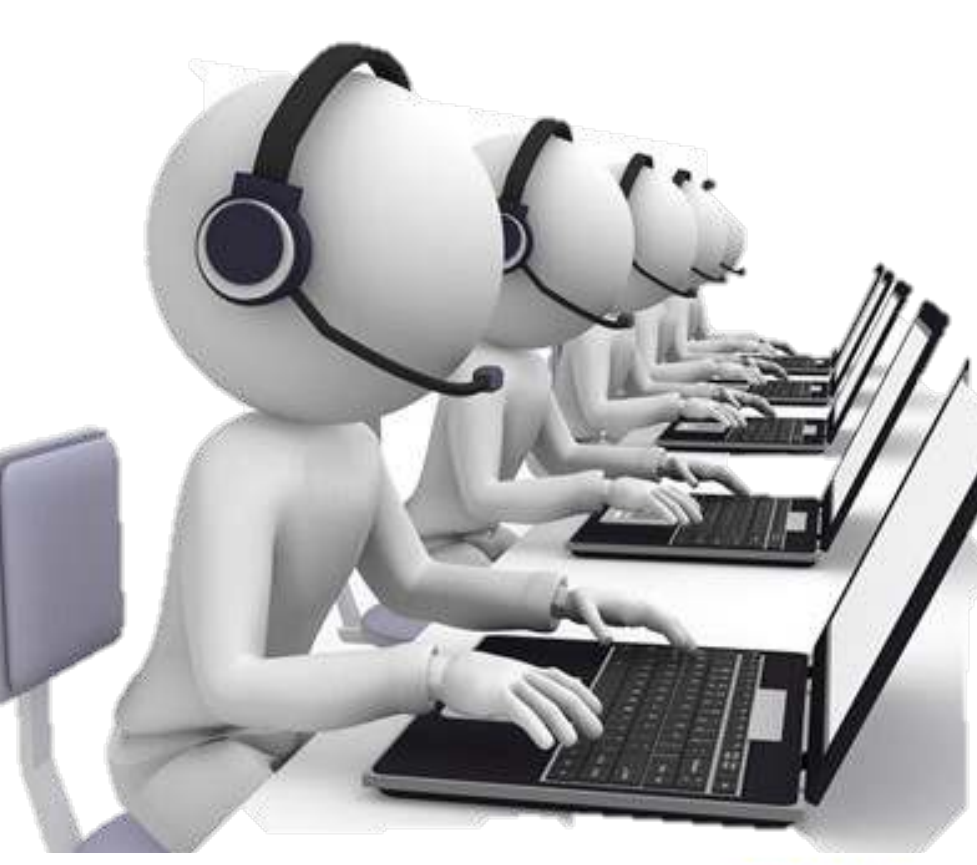

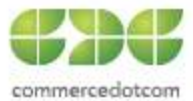

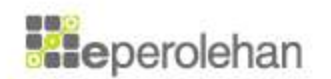